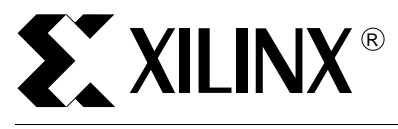

Xilinx Project Navigator XST - XPLA Professional Design Flow for CoolRunner™ CPLDs

XAPP316 (Version 1.0) September 28, 1999

Application Note

Summary

This document provides an overview of the design flow for WebPACK Verilog/VHDL users targeting the Xilinx CoolRunner<sup>™</sup> CPLDs.

# Introduction

Xilinx provides XPLA Professional for use with WebPACK's Project Navigator (PN) at no charge. Project Navigator includes Xilinx Synthesis Technology (XST) which allows designers who use VHDL or Verilog to target CoolRunner CPLDs as large as 960 macrocells. This application note discusses the use of XPLA Professional with Project Navigator's XST.

The CoolRunner series is a family of advanced 3V and 5V complex programmable logic devices (CPLDs). The XPLA1 series, designated the XCR5000 (5V) and XCR3000 (3V) series devices, ranges from 32-128 macrocells. The XPLA2 series consists of the 320 macrocell XCR3320 and the 960 macrocell XCR3960. The CoolRunner family also includes the XCR22V10. The principle advantage of the CoolRunner series over alternative CPLDs is that static power consumption is zero.

# **Design Flow**

Project Navigator is the graphical user interface (GUI) provided in Xilinx's WebPACK software. WebPACK supports ABEL, Verilog, and VHDL design entry targeting Xilinx's 9500, 9500XL, 9500XV, and CoolRunner devices. Project Navigator provides a seamless entry and fitting interface for all 9500 series CPLDs. For ABEL-based designs, WebPACK provides a single interface for designs targeting CoolRunner CPLDs. Figure 1 shows the flow to use XPLA Professional with Project Navigator's XST for Verilog and VHDL designs targeting CoolRunner CPLDs.

The design flow involves the use of Project Navigator and XPLA Professional as stand-alone tools. Project Navigator is invoked first, and an edif file is created. Then XPLA Professional uses the edif input file to create the jedec, report, and simulation files. XPLA Professional contains a gate level simulator, and can optionally generate a delay-annotated VHDL or Verilog timing model for use in a third party simulator.

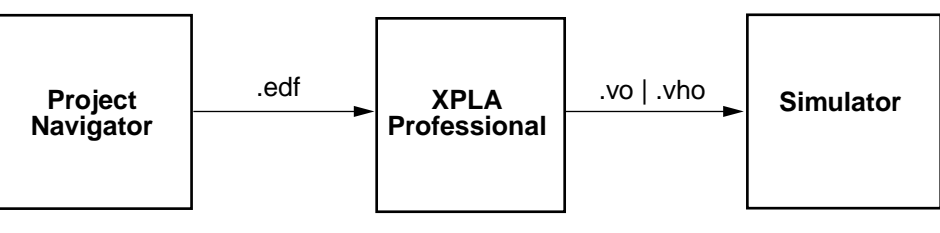

x316\_01\_092499

Figure 1: Design Flow

# Using Project Navigator

The procedure for using Project Navigator is as follows.

### Invoke WebPACK's Project Navigator

Create a project by entering **File > New** from the pull down menu (Figure 2). Name the project in the dialog box.

Note that the most important architectural considerations when writing verilog or VHDL code to target CoolRunner CPLDs are:

- 1. For XPLA1 and XPLA2 Series, the flip-flop can have an asynchronous reset or an asynchronous preset. Both cannot be asynchronous. If both are needed, one must be synchronous.
- 2. Latches are implemented in combinatorial logic in the XPLA1 and XPLA2 series.

The first generation device in the XPLA1 series had a limited number of clocks. In general, select the newer devices which have CS or AS in the part number after the macrocell count, e.g., XCR3128AS7BE.

| 🔯 No Proj         | ect - Xilinx Pr      | oject Navigator       |                                         |          |   |              | <u>_ 🗆 ×</u> |
|-------------------|----------------------|-----------------------|-----------------------------------------|----------|---|--------------|--------------|
| <u>File V</u> iew | Uptions <u>H</u> elp |                       |                                         |          |   |              |              |
| 🛛 🗅 🚔             |                      |                       | III 1 1 1 1 1 1 1 1 1 1 1 1 1 1 1 1 1 1 | <b>?</b> |   |              | d.           |
| Sources in        | Create New F         | roject                |                                         |          |   | <u> </u>     |              |
| (No Projec        | Save jn:             | 🔄 pci                 |                                         |          | 1 | 0-0-<br>0-0- |              |
|                   | 9500                 |                       |                                         |          |   |              |              |
|                   | 🐼 pci.npl            |                       |                                         |          |   |              |              |
|                   |                      |                       |                                         |          |   |              |              |
|                   |                      |                       |                                         |          |   |              |              |
|                   |                      |                       |                                         |          |   |              |              |
|                   |                      |                       |                                         |          |   |              |              |
| l                 | I                    | -                     |                                         |          |   |              |              |
| (Empty I          | File <u>n</u> ame:   | pci.npl               |                                         |          |   | <u>S</u> ave | <u> </u>     |
|                   | Save as type:        | Project Files (*.npl) |                                         |          | - | Cancel       |              |
|                   |                      |                       |                                         |          |   |              |              |
|                   |                      |                       |                                         |          |   |              |              |
|                   | E1                   |                       |                                         |          |   |              |              |
| For Help, pre     | 388 F I              |                       |                                         |          |   |              |              |

Figure 2: Starting WebPACK Project Navigator

# **Add Existing Sources**

Select **Source > Add Source** and use the dialog box to add VHDL or Verilog file(s) (Figure 3). Hierarchy can be handled using either single or multiple files. The top level file name should be the same as the top level module name. If a single file containing multiple modules is used, the top-level module should be the last module in the file. For hierarchy in Verilog designs, the 'include construct is supported.

For VHDL designs, a dialog box requires the user to define the file(s) as a module, testbench, or package. Modules and packages must be contained in separate files.

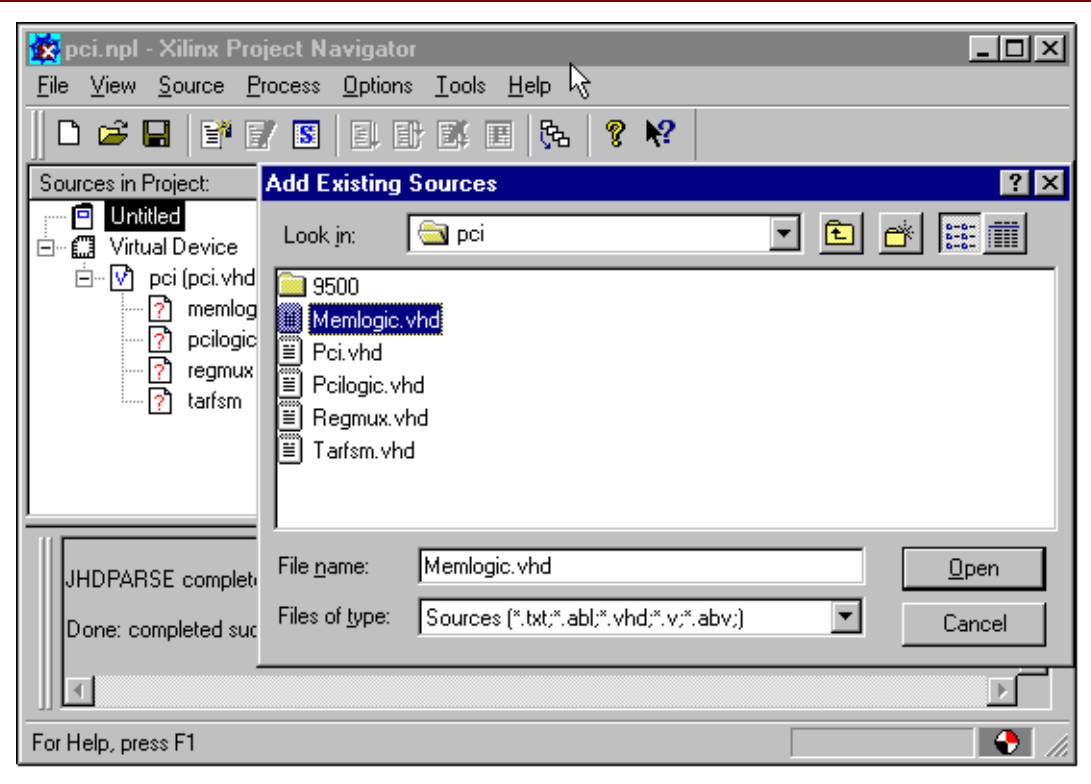

Figure 3: Adding Existing Sources

## **Process Properties**

After adding the source files, highlight the top level design file in the **Source** window. Then highlight the **Synthesize Tree** entry in the **Process** window. Right click the mouse, and select **Target Options** in the pop-up menu. Change the MacroGenerator entry to Macro+. (Figure 4)

### Generate an edif File

Highlight **Virtual Device**, then from the pull down menu, select **Process > Run** to generate an edif file. (Figure 5)

| 🙀 pci.npl - Xilinx               | Project Navigator                                          |                            | ۱×       |
|----------------------------------|------------------------------------------------------------|----------------------------|----------|
| <u>F</u> ile ⊻iew <u>S</u> ource | <u>P</u> rocess <u>O</u> ptions <u>T</u> ools <u>H</u> elp |                            |          |
| 🗅 🚅 🖬 📔                          | • 🚽 📼 🗉 🗣 🕷 🗰 🛼 🛛 🤗                                        | N2                         |          |
|                                  | Process Properties                                         | ×                          |          |
|                                  | General Parameters HDL Parameters                          | arget Options              |          |
| ⊡ — 🛄 Virtual Dev                | Property Name                                              | Value                      |          |
|                                  | Add NO Buffers                                             | Parties and the sis Report |          |
|                                  | Macro Generator                                            | Macro+                     | .        |
|                                  | Macro Preserve                                             |                            |          |
| vice<br>vice                     | XOR Preserve                                               |                            |          |
|                                  | Flatten Hierarchy                                          |                            |          |
|                                  | FF Optimization                                            |                            |          |
|                                  | Clock Enable                                               |                            |          |
|                                  |                                                            |                            |          |
|                                  |                                                            |                            | <b>_</b> |
| JHDPARSE cor                     |                                                            |                            | <u> </u> |
|                                  | OK Cancel <u>D</u> ef                                      | fault Help                 |          |
| Done: complete                   |                                                            |                            | _        |
| ा                                |                                                            | Þ                          | -        |
| For Help, press F1               |                                                            |                            |          |

Figure 4: Process Properties

| 🔯 pci.npl - Xilinx Project Navigator                                                                                                    |                                                                                                    |
|----------------------------------------------------------------------------------------------------|----------------------------------------------------------------------------------------------------|
| <u>File View Source Process Options</u>                                                                                                    | <u>T</u> ools <u>H</u> elp                                                                                                    |
| Image: Sources in Project:       BeiSin All         Sources in Project:       Stop         Image: Sources in Project:       Stop         Image: Sources in Project:       Stop | Image: Second system       Image: Second system       Image: Second system         Image: Second system       Image: Second system       Image: Second system         Image: Second system       Image: Second system       Image: Second system |
| JHDPARSE complete - 0 errors, 0 wa<br>Done: completed successfully.                                                                                                    | arnings.                                                                                                    |

Figure 5: Generating an edif File

#### Naming the Project

Invoke XPLA Professional, select **Project > New**, and name the project in the dialog box. (Figure 6.)

| <mark>₩</mark> Project Pan | el-ECC (d:\designs\mot     | orola\)             |                                                                                                    | <u>- 🗆 ×</u> |
|----------------------------|----------------------------|---------------------|----------------------------------------------------------------------------------------------------|--------------|
| Project Source             | View Pin Editor Properties | <u>H</u> elp        |                                                                                                    |              |
| XPLA P                     | Professional V3.31         | DEVICE :            | wr3320-7bg256c 🚽                                                                                                    | Proper       |
| New Project                |                            |                     | ? ×                                                                                                    |              |
| Savejn:                    | 🔄 vhdl                     | -                   |                                                                                                    |              |
| 🗀 lreg<br>🚞 m41            | 🚞 mei<br>🚞 memcont         | 📄 mptdm05<br>📄 mst4 | ka and a cetest and a cetest a |              |
| 🚞 main                     | imicro                     | 🚞 mtyamaha          | 🚞 pci                                                                                                    |              |
| manenc                     | inisc pld                  | incr<br>ins         | 🛄 peri                                                                                                    |              |
| 🚞 md                       | i monroe                   | 🚞 nttwin            | irep3                                                                                                    |              |
|                            |                            |                     | F                                                                                                    |              |
| File <u>n</u> ame:         | pci.prj                    |                     | <u>S</u> ave                                                                                                    |              |
| Save as <u>t</u> ype:      | PRJ Files (*.prj)          | •                   | Cancel                                                                                                    |              |
|                            |                            |                     |                                                                                                    |              |
| New Project                |                            |                     |                                                                                                    |              |

Figure 6: Naming the Project

### **Importing Files to the Project**

Select Source > Import File to Project, enable Files of type EDIF Files (\* . edf) in the dialog box, select the edif file, and click on Open. (Figure 7.)

#### **Selecting a Device**

Click Device and use the cascading menus to select a device. (Figure 8)

#### **The Properties Menu**

Most PC users provide compile options in XPLA Professional using the **Properties** menu in the GUI (Figure 9). Alternatively, a control file, generally named <design>.ctl, can be used to assign pins and provide compile options. The <design>.ctl file is created with a text editor. To enable the control file, position the cursor over the control file section of the **Properties** menu and click the right mouse button. Select the <design>.ctl in the dialog box.

The control file is used exclusively in the workstation flow and is discussed in detail later.

| Proje | roject Panel<br>ect <u>S</u> ource <u>V</u> | - PCI (i:\\webpack\<br>/iew <u>P</u> in Editor <u>P</u> roperties | vhdl\)<br><u>H</u> elp | 4             | . <u> </u> |
|-------|---------------------------------------------|-------------------------------------------------------------------|------------------------|---------------|------------|
|       | XPLA Pr                                     | ofessional V3.31                                                  | DEVICE : xcr33         | i20-76g256c 🔻 | Proper     |
| P     | Import to Pro                               | oject                                                             |                        | ?             | ×          |
| To    | Look <u>i</u> n:                            | 🔁 pci                                                             | • 🗈                    | <u>*</u>      |            |
|       | 9500                                        |                                                                   |                        |               |            |
|       | File <u>n</u> ame:                          | pci.edf                                                           |                        | <u>O</u> pen  | 1          |
|       | Files of <u>type</u> :                      | EDIF Files (*.edf)                                                | <b></b>                | Cancel        | j,         |
| Impo  | Importing to Project                        |                                                                   |                        |               |            |
|       |                                             | Figure 7: Importin                                                | g a File to a Proj     | ect           |            |

| Project Panel - PCI (i:\\webpack\vho                                                  | il\]                                       | _ 🗆 ×                                       |
|---------------------------------------------------------------------------------------|--------------------------------------------|---------------------------------------------|
| <u>Project</u> <u>Source</u> <u>View</u> <u>Pin</u> Editor <u>Properties</u> <u>H</u> | lelp                                       |                                             |
| XPLA Professional V3.31                                                               | DEVICE : xcr3320-7bg256c                   | ▼ Proper                                    |
| Project Sources                                                                       | Project C 3 volt devices<br>5 volt devices | <ul><li>≥ 22∨10</li><li>&gt; 3032</li></ul> |
| Top File: pci.edf                                                                     | PCI (Outputs)                              | 3064                                        |
| PCI (Sources)     pri edf (Edf File)                                                  |                                            | 3128<br>3320                                |
| porteci (Ecit Pile)                                                                   | xcr3960-7bg492c                            | 3960                                        |
|                                                                                       | xcr3960-8bg492i                            |                                             |
| Compile FunSim                                                                        | Fit Time                                   | Sim                                         |
| Ready                                                                                 |                                            |                                             |

Figure 8: Selecting a Device

| Project Panel - PCI (i:\\webpack\vh<br>Project Source View Pin Editor Properties I                                                                                                    |                                                                                                    |
|----------------------------------------------------------------------------------------------------|----------------------------------------------------------------------------------------------------|
| XPLA Professional V3.31                                                                                                    | DEVICE : xcr3960-7bg492c  Properties                                                                                                    |
| Properties                                                                                                    |                                                                                                    |
| Compiler Options         Max P-term per equation:         32         Optimizing effort:         Fast         Xor manipuation:         All         Activate D/T register synthesis:         Auto Node Collapse Mode: | Fitter Options         Pin preassignment:       Keep I         Pin assignment source:       .paf I         Generate Timing Model:       VHDL I         Reserve ISP pins:       I |
| Foldback Nand synthesis:                                                                                                    | Control File: (None)                                                                                                    |
| Ready                                                                                                    |                                                                                                    |

Figure 9: Using the Properties Menu

# **Project Output**

Click Fit. The jedec (.jed), timing (.tim), utilization (.fit), pinout (.spf), and optionally a delay-annotated Verilog and/or VHDL file for timing simulation are displayed in the Project Outputs window. (Figure 10)

### **Pin Assignment Editor**

Pin assignments can be done in the pin assignment editor or in a <design>.ctl file (Figure 11). If using the pin assignment editor, select the pin assignment file (<design>.paf) as the **Pin Assignment source** and **Keep** as the **Pin Preassignment** option in the **Properties** menu.

| Project Panel - PCI (i:\\webpack\vh                                                                                                    | JI\) 🗖 🗆 🖂 🖂                                                                                                    |
|----------------------------------------------------------------------------------------------------|----------------------------------------------------------------------------------------------------|
| Project Source ⊻iew Pin Editor Properties H<br>XPLA Professional V3.31<br>Project Sources<br>Top File: pci.edf<br>PCI (Sources)<br>▶ pci.edf (Edf File) | DEVICE : xcr3960-7bg492c       Properties         Project Outputs       Project Outputs         PCI (Outputs)       pci.log (Log File)         pci.log (Log File)       pci.jed (JEDEC Report)         pci.tim (Timing Report)       pci.vho (VHDL Timing Model)         pci.ph1 (Optimized Equation)       pci.ann (Annotate Equation)         pci.paf (Pin Assignment File)       pci.mcs (MCS File) |
| Compile FunSim                                                                                                    | Fit TimeSim                                                                                                    |
| Fitter executed successfully with no error!                                                                                                    |                                                                                                    |

Figure 10: Project Outputs

| SPLA P             | in Assignment Editor                |                      |                      |                           |
|--------------------|-------------------------------------|----------------------|----------------------|---------------------------|
| <u>A</u> ssignment | <u>Zoom Scroll H</u> elp            |                      |                      |                           |
| Zoom (n            | Zoom Out AutoScroll R               | eview                |                      |                           |
| <u>_</u>           |                                     | ]                    |                      |                           |
| Use mouse          | to click one pin as a target then o | lick another to swap | ) each other oi      | r to unassign the target. |
|                    |                                     |                      | •                    | 1                         |
| 65                 | 4 3 2 1 0 9 8 7 6 5 4 3             | 32109876             | 5543:                | Unassign One              |
|                    |                                     |                      |                      | Unassign All              |
|                    |                                     |                      |                      |                           |
|                    |                                     |                      |                      | Total Unassigned: 0       |
|                    |                                     |                      | 71 - 211 <b>*</b> 0* |                           |
| • •                |                                     |                      |                      |                           |
|                    |                                     |                      |                      |                           |
|                    | •••• ¥CR3960-7                      | RG492C               |                      |                           |
|                    |                                     |                      |                      |                           |
|                    |                                     |                      |                      |                           |
| • •                |                                     | •••                  |                      |                           |
|                    |                                     |                      |                      |                           |
|                    |                                     |                      |                      | •                         |
| Ready              | Current: Pin C4, romout_10          | -                    | Se                   | lected:                   |

Figure 11: Pin Assignment Editor

## Simulation

XPLA Professional generates delay-annotated Verilog and VHDL models intended to be used in timing simulation (Figure 12). In these simulation models, busses are broken into discrete signals, so the test bench for the behavioral code may require revision.

Using the Manchester encoder in \$XPLA\_PATH/examples as an example, run a timing simulation in Model Technology's ModelSim by invoking ModelSim and entering:

```
vlib work
vmap work "./work"
vcom me.vho
vcom me_tb.vhd
vsim testbench v1
```

To run a Verilog timing simulation in Verilog-XL, enter:

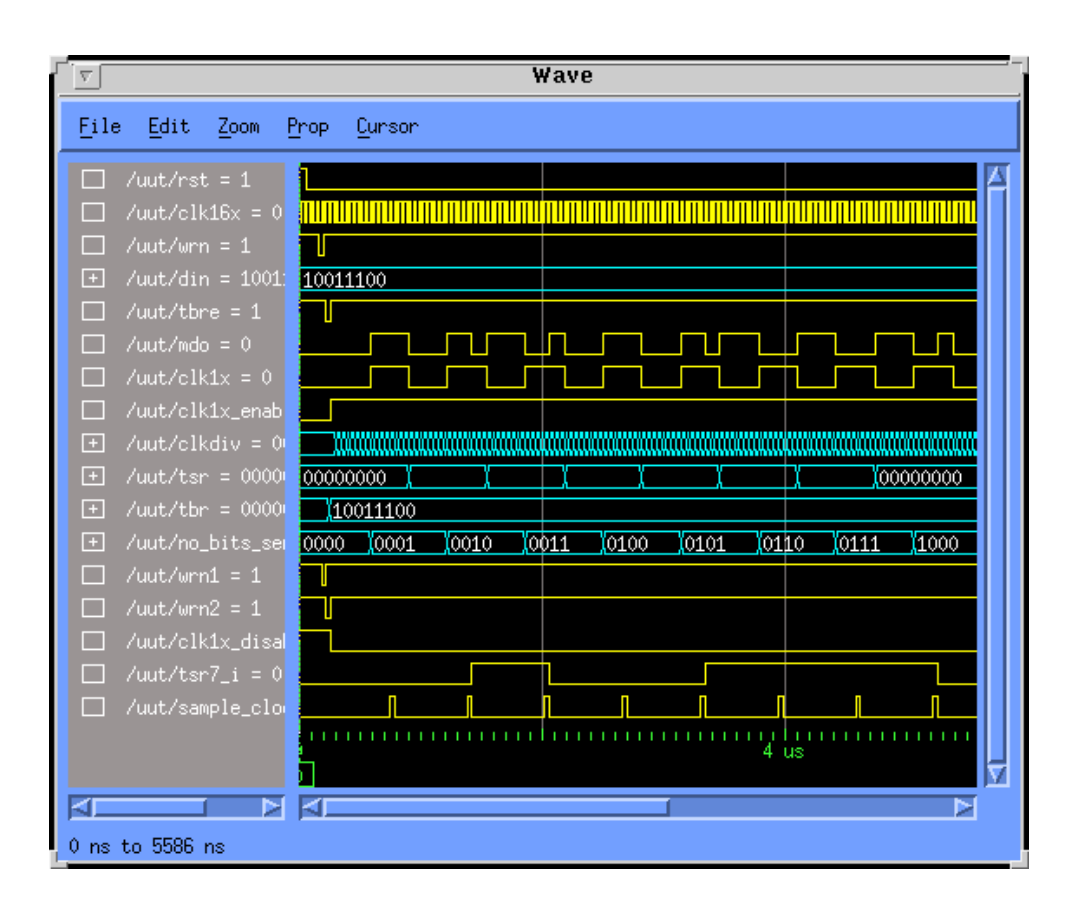

verilog me.vo mv\_tf.v

Figure 12: XPLA Professional Timing Simulation

# Format of the Control File

A control file must be named the same as its design name, with the extension of ".ctl" The "#" character at the beginning of a line is used to indicate a comment. The control file contains up to three sections: command, property, and pin\_assignment. The only required lines to edit in a control file template are -i <design.edf>, and -dev <device> in the [command] section. The th parameter is commonly varied, and the pre parameter, and the [pin\_assignment] section are generally used. For hard to fit designs, increase bfi. The signal grouping properties in the [property] section are seldom needed to meet fit requirements. Refer to Table 1 and Table 2 for Section and Property Commands and Table 3 for Pin Assignments.

### Table 1: Command Section [command]

| Command                                   | Description                                                                                                    |
|-------------------------------------------|----------------------------------------------------------------------------------------------------|
| -i <design>.[edf   v   phd]</design>      | Required field used to specify input filename.                                                                                                    |
| -it <edif phdl="" verilog=""  =""></edif> | Required field used to specify input type.                                                                                                    |
| -th <number></number>                     | Specify max pterm for each equation (default is 11, range is 5-37).                                                                                                    |
| -fi <number></number>                     | Specify max fan-in for each equation (default for 22v10 is 22; default for larger devices is 36, range is 5-37).                                                                                                    |
| -bfi <number></number>                    | Specify max fan-in for each logic block (default is 36, range is 36-40).                                                                                                    |
| -vho                                      | Directs fitter to generate a delay-annotated VHDL simulation model (default is to not generate VHDL model).                                                                                                    |
| -vo                                       | Directs fitter to generate a delay-annotated Verilog model (default is to not generate Verilog model).                                                                                                    |
| -reg                                      | Apply register synthesis to the design.                                                                                                    |
| -co <best none=""  =""></best>            | Specify collapsing method (default is <b>best</b> ).                                                                                                    |
| -effort <exhaust fast=""  =""></exhaust>  | Specify synthesis effort (default is <b>fast</b> ).                                                                                                    |
| -xor <all exp="" none=""  =""></all>      | Specify <b>xor</b> synthesis type (all, exp, or none, default is <b>none</b> )<br>- XPLA2 devices only.                                                                                                    |
| -dev <device></device>                    | Required field used to specify device to target                                                                                                    |
| -pre <keep ignore="" try=""  =""></keep>  | Specify pin assignment effort by fitter (default is <b>try</b> ). If keep is specified, the fitter will not complete a fit if the pinout assignments cannot be met.                                                                                                    |
|                                           | Note: To keep pin assignments, enter -pre keep in the<br>[command] section. If the fitter report produces the<br>following message(s), "XPLA Designer-XL has changed<br>the signal names slightly. > WARNING 3271: 'UVI2' found<br>in pin file but not in design file, ignored". This message will<br>occur when busses which are originally named din[4] are<br>renamed renamed by XPLA Designer-XL to din_4. In<br>some cases, the case of the signal name may change. To<br>work around this, run the design using -pre ignore, look<br>at the signal names in the fit (or spf) report, and revise the<br>signal names in the .ctl file to match those in the .fit<br>file. To reserve a pin, enter in the [command] section<br>3-state : reserved1: <pin_location> Do not use<br/>the reserved pin name anywhere else.</pin_location> |

#### Table 2: Property Section [property]

| Command                                         | Description                                                                                                    |
|-------------------------------------------------|----------------------------------------------------------------------------------------------------|
| - maxpt <signal></signal>                       | Specify maximum pterm for specified pin/node.                                                                                                    |
| - keep <signal></signal>                        | Directs optimizer to keep (do not optimize out) the specified signal.                                                                                                   |
| -retain <signal></signal>                       | Directs optimizer to retain (do not optimize out) the specified signal.                                                                                                 |
| -dut on                                         | Activates the global 3-state pin GTS(N). (Default is disabled, allowing the pin to be used as user input.)                                                              |
| -isp off                                        | Disables the four JTAG pins for use in in-system programming, allowing them to be used for user I/O. When off, the device can be programmed through the JTAG pins once. |
| -tri-state all<br>-fm_group <signals></signals> | Directs fitter to group specified signals within a fast module. (XPLA2 only.)                                                                                           |
| -lb_group <signals></signals>                   | Directs fitter to group specified signals within a logic block.                                                                                                    |
| -slow_slew_rate <outputs></outputs>             | Enables SLOW slew rate output buffer on specified outputs.<br>(Default is fast slew rate.) (XPLA2 only.)                                                                |

#### Table 3: Pin Assignment Section [pin\_assignment]

| Pin Assignment   | Signal                                          |
|------------------|-------------------------------------------------|
| [pin_assignment] | <signal1>:4<br/><signal2>:5</signal2></signal1> |

# Revision History

| Date     | Version # | Revision         |
|----------|-----------|------------------|
| 09.28.99 | 1.0       | Initial release. |
|          |           |                  |

© 1999 Xilinx, Inc. All rights reserved. All Xilinx trademarks, registered trademarks, patents, and disclaimers are as listed at <u>http://www.xilinx.com/legal.htm</u>. All other trademarks and registered trademarks are the property of their respective owners.